### Procedimiento \_\_\_

para la utilización de la plantilla de Valoración en Excel para la compra de acciones del mercado americano

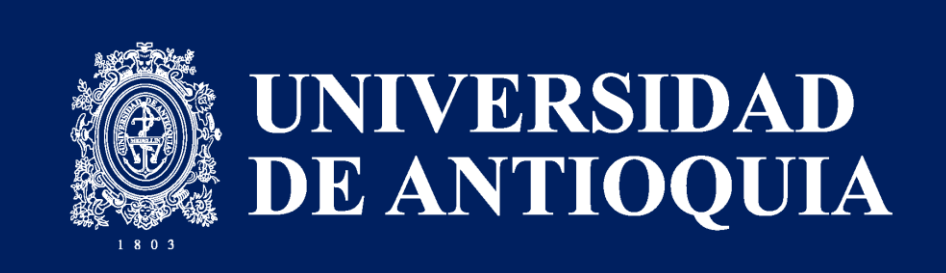

Realizado por: David Sebastián Espitia Moreno Catalina Andrea García Franco

Asesor:

Jorge Enrique Lotero Botero

Especialización en Finanzas Universidad de Antioquia 2023

**UdeA** 

# A continuación, se detalla el paso a paso para la implementación de la plantilla de valoración en Excel...

- a) Búsqueda y descarga de los Estados Financieros de la compañía
- b) Ingreso de datos en la hoja de Inputs
- c) Análisis del Estado de Situación Financiera y del Estado de Resultados
- d) Valoración por Flujo de Caja Libre Descontado
- e) Valoración por Múltiplos Comparativos
- f) Resultados

Como primera medida, se deben descargar los estados financieros de la compañía, los cuales se podrán conseguir una vez estén publicados en la página web de la empresa de la siguiente manera:

 Se debe digitar en Google el link de la SEC y después el nombre de la compañía a analizar tal como se observa en la siguiente imagen. En seguida se desplegará el listado de opciones de compañías con nombre similar, por lo cual se deberá escoger la de interés.

https://www.sec.gov/edgar/searchedgar/companyse arch

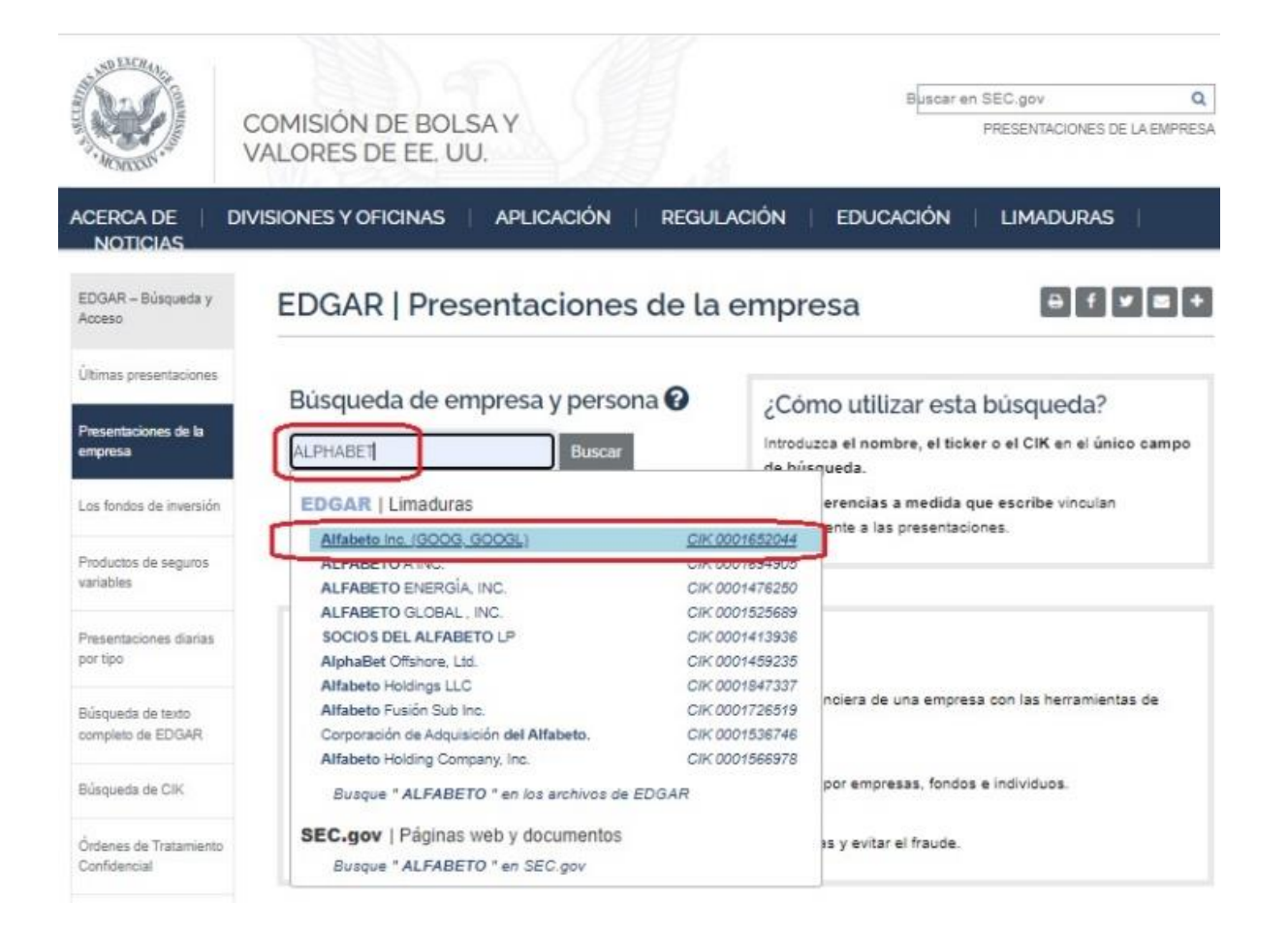

**UdeA** 

 Después aparecerá la siguiente imagen. En el apartado de "presentaciones seleccionadas" se debe desplegar la opción "10-K (informes anuales) y 10-Q (informes trimestrales)" y luego seleccionar "ver todos los 10-K y 10-Q".

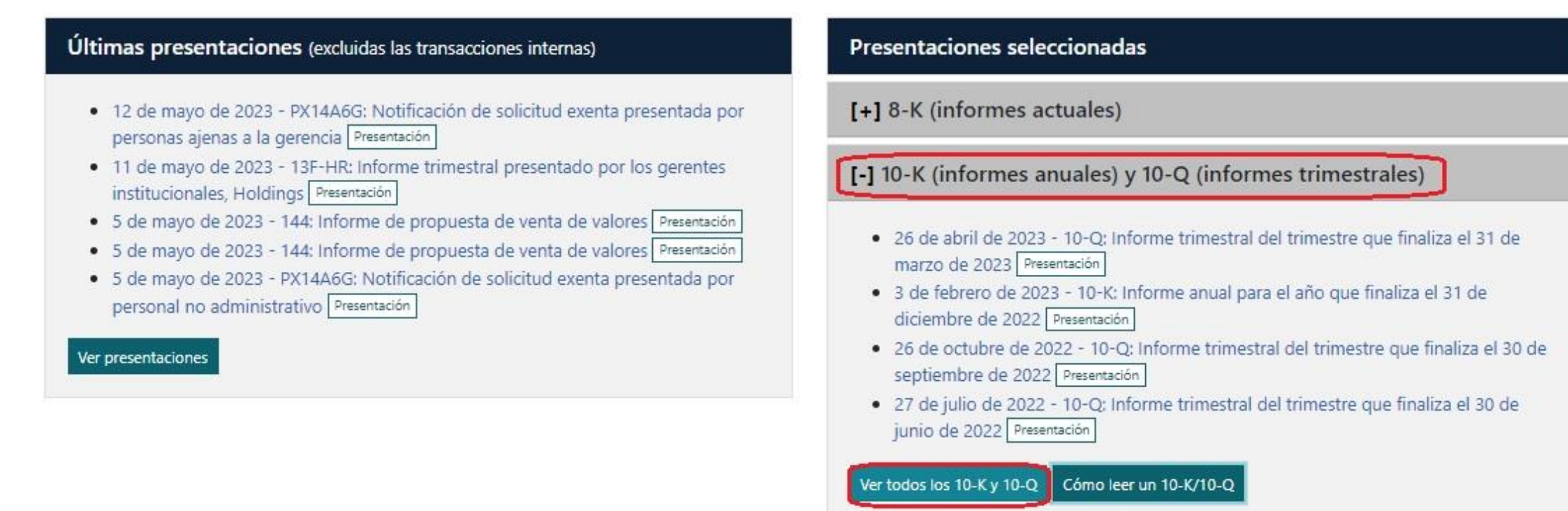

[+] Proxy (reunión anual) y declaraciones informativas

UdeA

### [+] Divulgaciones de propiedad

**UdeA** 

| Limaduras                                     |                                                              |                                                                  |                                   |
|-----------------------------------------------|--------------------------------------------------------------|------------------------------------------------------------------|-----------------------------------|
| Informes anuales y trin<br>Claro Cómo leer un | nestrales  Tabla de búsqueda 2015-01-01 10-K/10-Q            | Hasta la fecha (aaaa-mm-dd                                       | Buscar texto en documentos        |
| Mostrar columnas:                             |                                                              |                                                                  |                                   |
| 🕼 tipo de formulario 🛛 D                      | escripcion del formulario 🛛 Fecha de presentacion 🗹 Fecha de | reporte 🗋 Acto 🗋 Numero de película 🗍 Numero de expediente 🗋 Num | CSV Sobresalir Imprimir SRSS Feed |
| tipo de formulario                            | Descripción del formulario                                   | ti<br>Fecha de presentación                                      | 11 fil<br>Fecha de informe        |
| 10-Q                                          | Informe trimestral [Secciones 13 o 15(d)] Presentación       | 2023-04-26                                                       | 2023-03-31                        |
| 10-K                                          | Informe anual [Secciones 13 y 15(d), no SK Item 405] Present | Rion Presentación abierta                                        | 2022-12-31                        |
| 10-Q                                          | Informe trimestral [Secciones 13 o 15(d)] Presentación       | 2022-10-26                                                       | 2022-09-30                        |
| 10-Q                                          | Informe trimestral [Secciones 13 o 15(d)] Presentación       | 2022-07-27                                                       | 2022-06-30                        |
| 10-Q                                          | Informe trimestral [Secciones 13 o 15(d)] Presentación       | 2022-04-27                                                       | 2022-03-31                        |
| 10-К                                          | Informe anual [Secciones 13 y 15(d), no SK Item 405] Present | xion 2022-02-02                                                  | 2021-12-31                        |
| 10-Q                                          | Informe trimestral [Secciones 13 o 15(d)] Presentación       | 2021-10-27                                                       | 2021-09-30                        |
| 10-Q                                          | Informe trimestral [Secciones 13 o 15(d)] Presentación       | 2021-07-28                                                       | 2021-06-30                        |
| 10-0                                          | Informe trimestral [Secciones 13 o 15(d)] Presentación       | 2021-04-28                                                       | 2021-03-31                        |

 Luego, se debe buscar por "tipo de formulario", los informes 10K, teniendo presente que el primero será siempre el último informe presentado; se puede dar clic en el nombre del informe, si se quiere leer el archivo en la web o en el recuadro de presentación para poder abrirlo en Excel.

UdeA

o Si se da en la lectura en la web abrirá los estados financieros en modo informe como se observa a continuación:

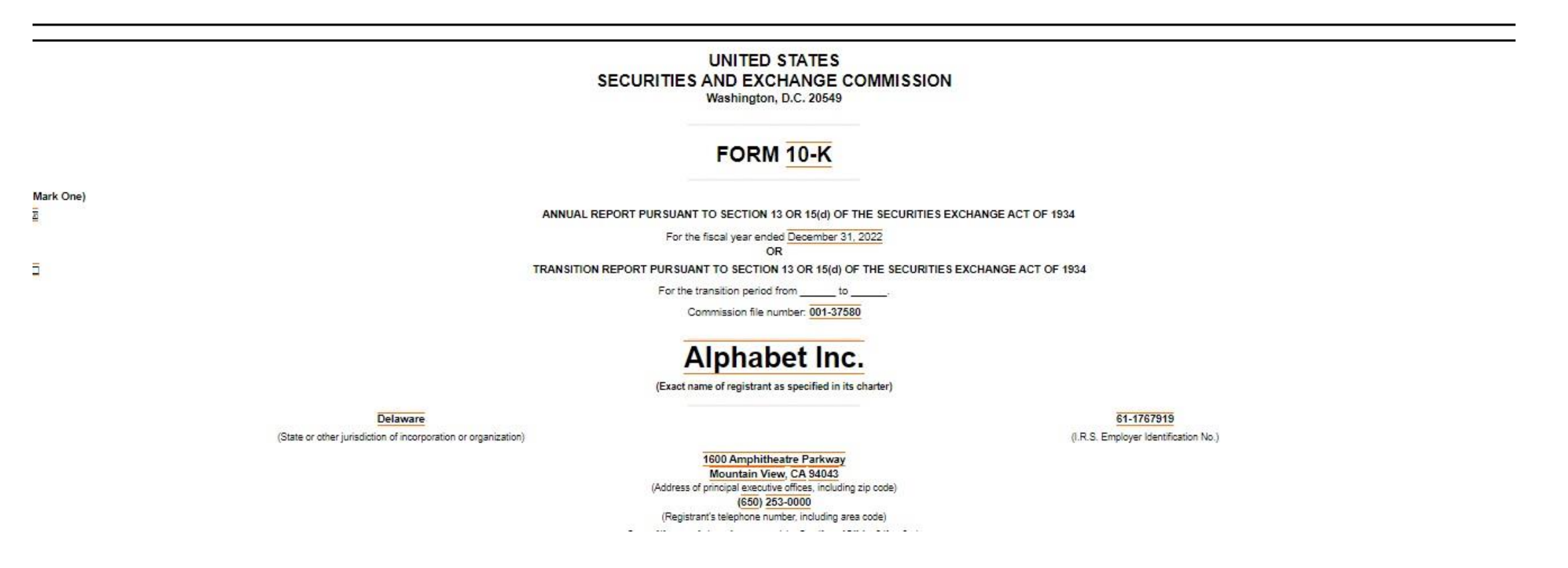

En el índice del informe 10k de los estados financieros de la compañía, podrá encontrar la principal información requerida para el análisis, de la siguiente manera:

- o Informe 10K para informes anuales y 10Q informes trimestrales.
- ITEM 1: (EL NEGOCIO) Se dice que es y como hace dinero la compañía. También están los factores de riesgo.
- ITEM 7: (Discusión y análisis de la administración sobre la situación financiera y los resultados de las operaciones) Son las notas de los directivos que ponen en detalle que hace la compañía como es el negocio, sus costes, ingresos, etc.
- o ITEM 8: (Estados Financieros y Datos Complementarios). Es la información detallada de los ESF.

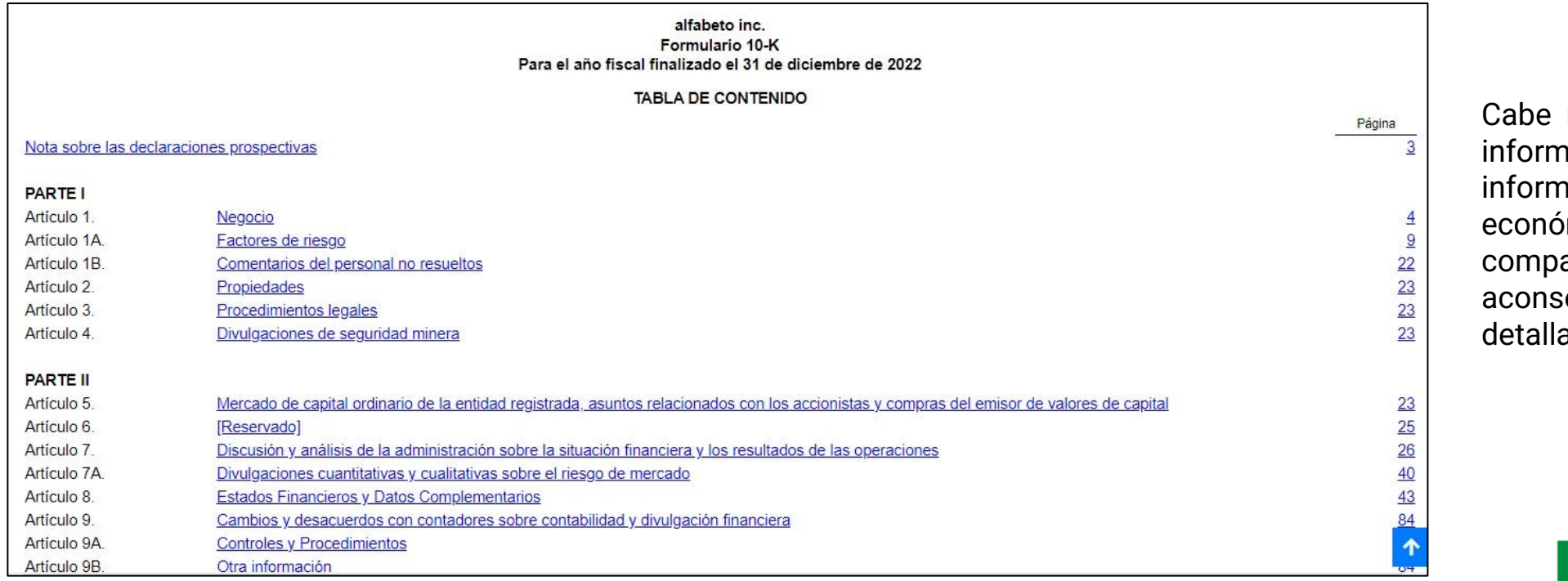

Cabe resaltar que en el informe está toda la información financiera y económica de la compañía, por lo que se aconseja al inversor ver detalladamente...

UdeA

Si se presiona en el recuadro de "presentación", la página lo redireccionará a la siguiente opción, donde deberá dar click en "interactive data" y después en "View Excel document". Inmediatamente se descargará el documento en Excel.

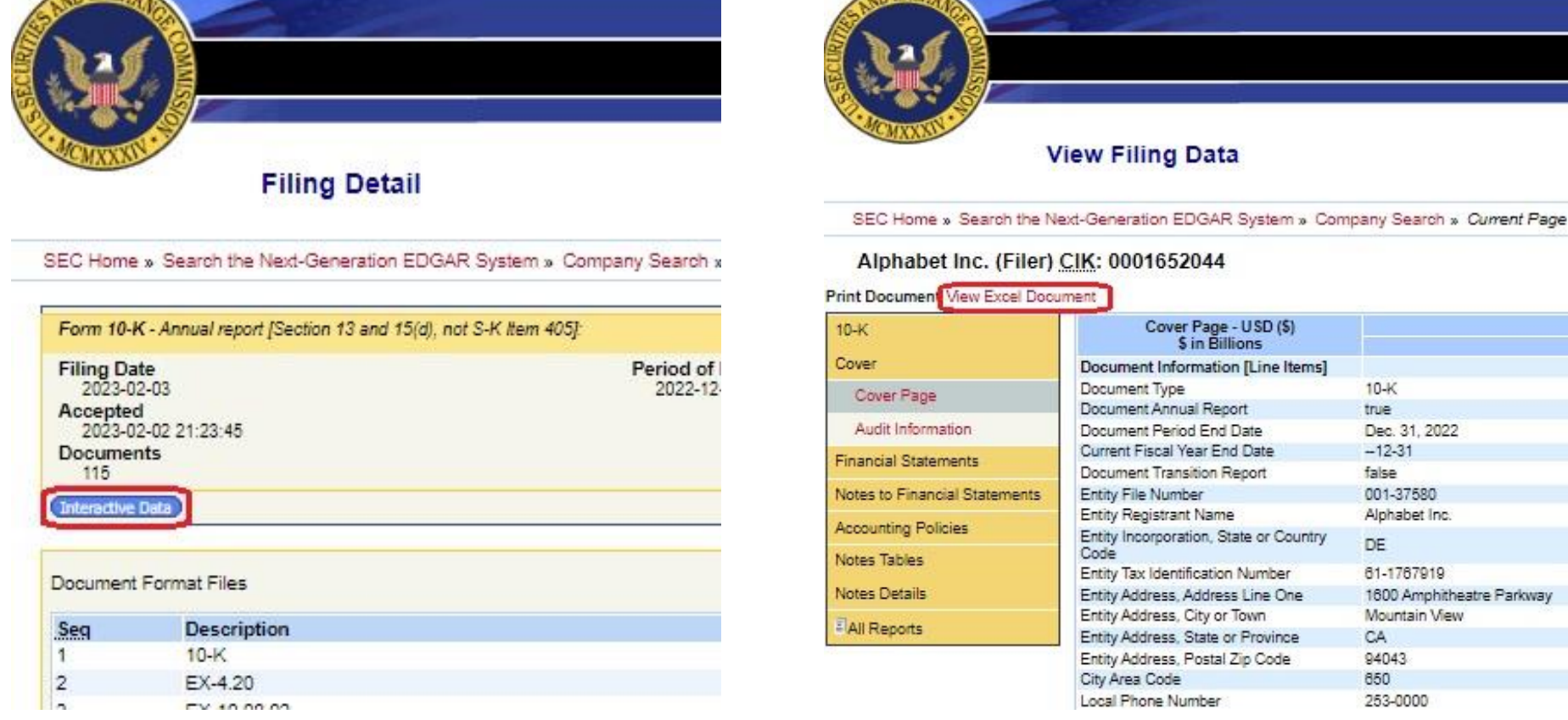

**UdeA** 

| Then Excel Dood               | and the second second se |                           |
|-------------------------------|----------------------------------------------------------------------------------------------------|---------------------------|
| 10-K                          | Cover Page - USD (\$)<br>\$ in Billions                                                                                                    |                           |
| Cover                         | Document Information [Line Items]                                                                                                    |                           |
| Cover Page                    | Document Type                                                                                                    | 10-K                      |
| Contra alla                   | Document Annual Report                                                                                                    | true                      |
| Audit Information             | Document Period End Date                                                                                                    | Dec. 31, 2022             |
| inancial Statements           | Current Fiscal Year End Date                                                                                                    | -12-31                    |
| Financial Statements          | Document Transition Report                                                                                                    | false                     |
| Notes to Financial Statements | Entity File Number                                                                                                    | 001-37580                 |
|                               | Entity Registrant Name                                                                                                    | Alphabet Inc.             |
| Accounting Policies           | Entity Incorporation, State or Country                                                                                                    | DE                        |
| Notes Tables                  | Code                                                                                                    |                           |
|                               | Entity Tax Identification Number                                                                                                    | 61-1767919                |
| Notes Details                 | Entity Address, Address Line One                                                                                                    | 1600 Amphitheatre Parkway |
| Jan Brent                     | Entity Address, City or Town                                                                                                    | Mountain View             |
| - All Reports                 | Entity Address, State or Province                                                                                                    | CA                        |
|                               | Entity Address, Postal Zip Code                                                                                                    | 94043                     |
|                               | City Area Code                                                                                                    | 850                       |
|                               | 1 CARLES AND ADDRESS                                                                                                    | 252 2000                  |

**UdeA** 

| A                                                       | U                    | C             | U       | -         | 1       | U       |
|---------------------------------------------------------|----------------------|---------------|---------|-----------|---------|---------|
| CONSOLIDATED BALANCE SHEETS - USD (\$) \$ in Millions   | Dec. 31, 2022        | Dec. 31, 2021 | 1       |           |         | 1       |
| Current assets:                                         |                      |               |         |           |         |         |
| Cash and cash equivalents                               | \$ 21,879            | \$ 20,945     |         |           |         |         |
| Marketable securities                                   | 91,883               | 118,704       | 1       |           |         |         |
| Total cash, cash equivalents, and marketable securities | 113,762              | 139,649       | 9       |           |         |         |
| Accounts receivable, net                                | 40,258               | 39,304        | 1       |           |         |         |
| Inventory                                               | 2,670                | 1,170         | )       |           |         |         |
| Other current assets                                    | 8,105                | 8,020         | )       |           |         |         |
| Total current assets                                    | 164,795              | 188,143       | 3       |           |         |         |
| Non-marketable securities                               | 30,492               | 29,549        | 9       |           |         |         |
| Deferred income taxes                                   | 5,261                | 1,284         | 1       |           |         |         |
| Property and equipment, net                             | 112,668              | 97,599        | )       |           |         |         |
| Operating lease assets                                  | 14,381               | 12,959        | )       |           |         |         |
| Intangible assets, net                                  | 2,084                | 1,41          | 7       |           |         |         |
| Goodwill                                                | 28,960               | 22,956        | 5       |           |         |         |
| Other non-current assets                                | 6,623                | 5,363         | L       |           |         |         |
| Total assets                                            | 365,264              | 359,268       | 3       |           |         |         |
| Current liabilities:                                    |                      |               |         |           |         |         |
| Accounts payable                                        | 5,128                | 6,03          | 7       |           |         |         |
| Accrued compensation and benefits                       | 14,028               | 13,889        | 9       |           |         |         |
| Accrued expenses and other current liabilities          | 37,866               | 32,044        | 1       |           |         |         |
| Accrued revenue share                                   | 8,370                | 8,996         | ō       |           |         |         |
| Deferred revenue                                        | 3,908                | 3,288         | 3       |           |         |         |
| Total current liabilities                               | 69,300               | 64,254        | 1       |           |         |         |
| Long-term debt                                          | 14,701               | 14,81         | 7       |           |         |         |
| Deferred revenue, non-current                           | 599                  | 535           | 5       |           |         |         |
| Audit Information CONSOLIDATED BALANCE SHEETS           | CONSOLIDATED BALANCE | SHEETS (Pa    | CONSOLI | DATED STA | TEMENTS | OF INCO |

 Al descargar el documento en Excel, podrá encontrar en las hojas llamadas "CONSOLIDATED BALANCE SHEETS", "CONSOLIDATED STATEMENTS OF INCO" y "CONSOLIDATED STATEMENTS OF CASH", los estados financieros de la compañía, así mismo, en el resto de las hojas está toda la información del informe anual que haya descargado; si lo desea ver en la web, el informe estará en tipo de archivo HTML, y podrá ser revisado en la página misma de la SEC. Este procedimiento se deberá hacer para la cantidad de reportes anuales que se requieran para desarrollar la valoración correspondiente.

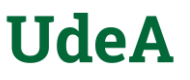

Una vez se obtengan los estados financieros de la compañía, se deberá conseguir la demás información relevante para la valoración como: El precio actual al que cotiza la acción, la tasa libre de riesgo, la prima de riesgo de las acciones y la beta apalancada de la compañía; comenzando por la información de la compañía, se sugiere realizarlo de dos maneras:

• La primera es mediante el archivo Excel, donde en el espacio que indica escribir el nombre de la compañía, una vez escrito y posicionado en esa casilla, podrá ir a la barra de opciones, en datos y dar clic en cotizaciones.

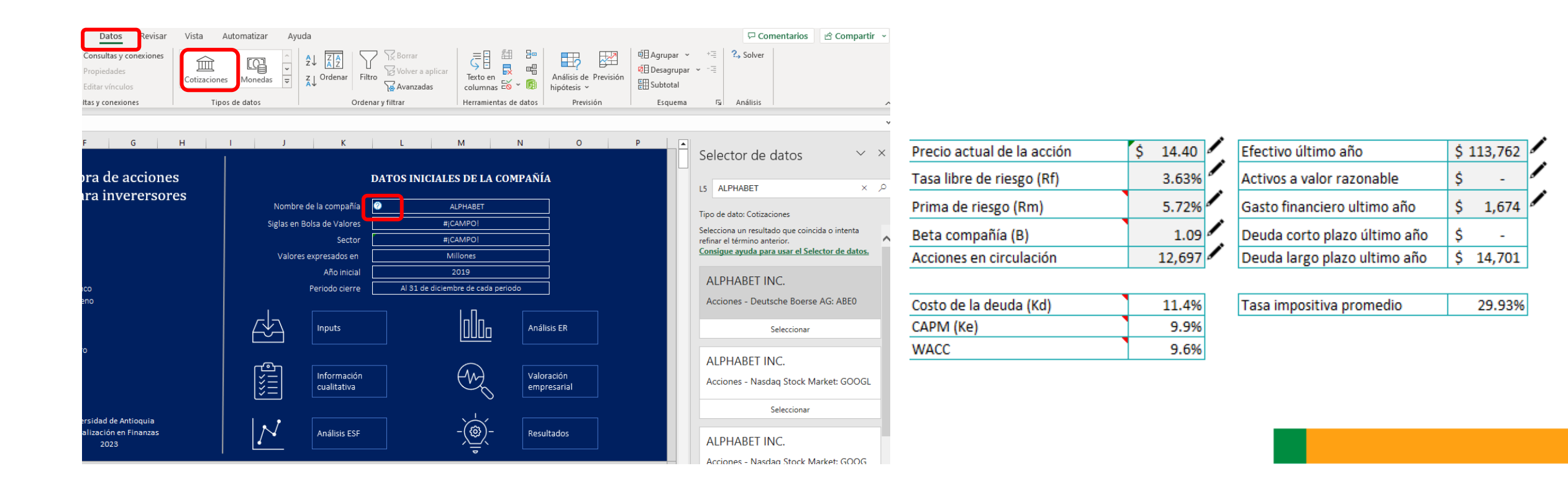

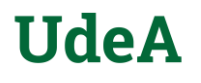

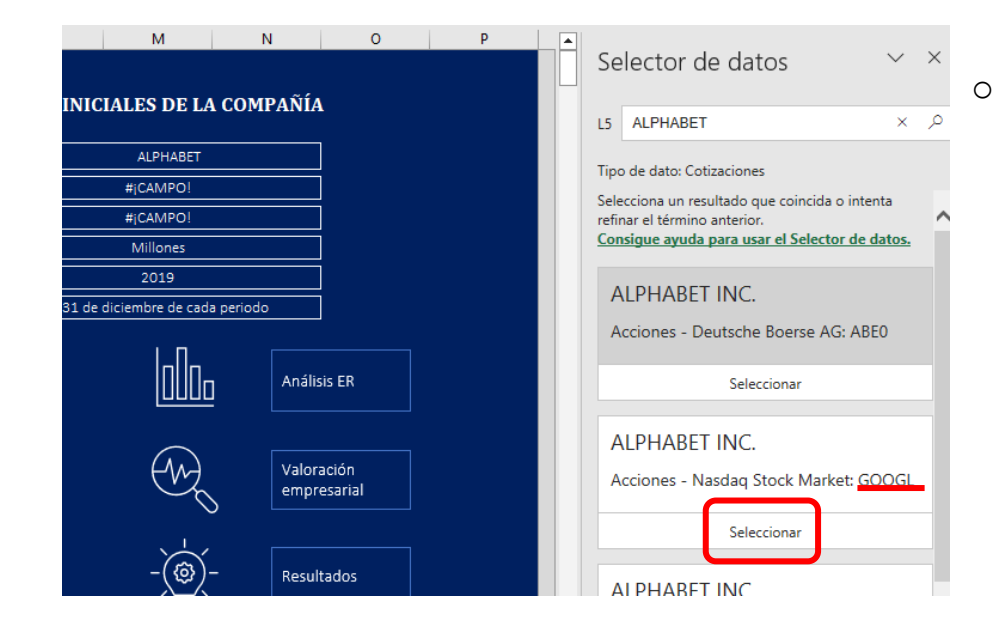

Se desplegará un listado de opciones, donde se debe dar clic en la opción deseada. Para el ejercicio se valorar espera GOOGLE, es por ello que se escoge la opción 2°.

La búsqueda de los datos por medio de cotizaciones de Excel, solo podrá ser realizado con el aplicativo licenciado, si no se tiene licenciado, se sugiere consultar los datos por la página de Yahoo Finance. <u>https://finance.yahoo.com/</u>

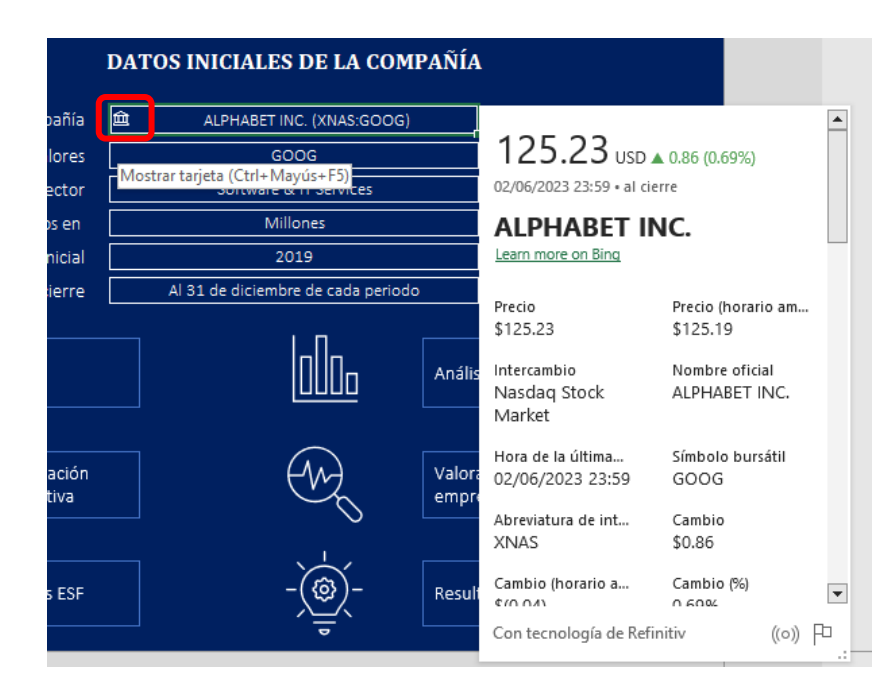

 Le aparecerá al lado derecho del nombre de la compañía, una casillita, donde al dar clic, saldrá toda la información relevante y necesaria para el proceso de valoración (Precio de la acción, beta, acciones en circulación, etc), por lo cual, debe ser tomada y digitada en cada casilla correspondiente.

 Para conseguir la prima libre de riesgos y el premio de riesgo de las acciones de EE.UU, Se debe ingresar al siguiente link, del sitio web del profesor Damodaran, para copiar la tabla en el modelo Excel; cabe resaltar que esta acción solo se debe hacer cada vez que se actualicen los datos anualmente y se debe pegar encima de la que está en el modelo, con títulos en la hoja del modelo llamada "risk Premium" en la celda A11. el modelo tomará los datos del último año. https://pages.stern.nyu.edu/~adamodar/

## Historical Implied Equity Risk Premiums

Data Used: Multiple data services

Data: Historical Implied Equity Risk Premiums for the US (See my paper on equity risk premiums for details)

Date: January 2023

Download as an excel file instead: https://www.stern.nyu.edu/~adamodar/pc/datasets/histimpl.xls

| 1  | Histo        | orical I         | mplied          | l Equ        | ity Ris       | sk Pre      | emiums           |
|----|--------------|------------------|-----------------|--------------|---------------|-------------|------------------|
| 2  |              |                  |                 |              |               |             |                  |
| 3  | Data Us      | ed: Multiple     | data service    | es           |               |             |                  |
| 4  |              |                  |                 |              |               |             |                  |
| 5  | Data: Histor | rical Implied E  | quity Risk Prer | miums for th | ne US (See my | paper on ed | uity risk premiu |
| 6  |              |                  |                 |              |               |             |                  |
| 7  | Date: Jar    | uary 2023        |                 |              |               |             |                  |
| 8  |              |                  |                 |              |               |             |                  |
| 9  | Download a   | as an excel file | instead: https  | s://www.ste  | ern.nyu.edu/^ | adamodar/p  | c/datasets/histi |
| 10 |              |                  |                 |              |               |             |                  |
| 11 | Year         | Eurnings Yield   | Dividend Yield  | S&P 500      | Earnings*     | Dividends*  | idends + Buybaar |
| 12 | 1960         | 5.34%            | 3.41%           | 58.11        | 3.1           | 1.98        |                  |
| 13 | 1961         | 4.71%            | 2.85%           | 71.55        | 3.37          | 2.04        | 0 0 0            |
| 14 | 1962         | 5.81%            | 3.40%           | 63.1         | 3.67          | 2.15        |                  |
| 15 | 1963         | 5.51%            | 3.13%           | 75.02        | 4.13          | 2.35        |                  |
| 16 | 1964         | 5.62%            | 3.05%           | 84.75        | 4.76          | 2.58        |                  |
| 17 | 1965         | 5.73%            | 3.06%           | 92.43        | 5.3           | 2.83        |                  |
| 18 | 1966         | 6.74%            | 3.59%           | 80.33        | 5.41          | 2.88        |                  |
| 19 | 1967         | 5.66%            | 3.09%           | 96.47        | 5.46          | 2.98        | 0<br>0           |
| 20 | 1968         | 5.51%            | 2.93%           | 103.86       | 5.72          | 3.04        |                  |
| 21 | 1969         | 6.63%            | 3.52%           | 92.06        | 6.1           | 3.24        | 0<br>0<br>0      |
| 22 | 1970         | 5.98%            | 3.46%           | 92.15        | 5.51          | 3.19        |                  |
| 22 | 1071         | 5 46%            | 3 10%           | 102.09       | 5 57          | 3.16        | 10               |

| Year | Earnings Yield | Dividend Yield | S&P 500 | Earnings* | Dividends* | Dividends + Buybacks | Change in Earnings | Change in Dividends | T.Bill Rate | T.Bond Rate | Bond-Bill |
|------|----------------|----------------|---------|-----------|------------|----------------------|--------------------|---------------------|-------------|-------------|-----------|
| 1960 | 5.34%          | 3.41%          | 58.11   | 3.10      | 1.98       |                      |                    |                     | 2.66%       | 2.76%       | 0.10%     |
| 1961 | 4.71%          | 2.85%          | 71.55   | 3.37      | 2.04       | ()<br>               | 8.60%              | 2.91%               | 2.13%       | 2.35%       | 0.22%     |
| 1962 | 5.81%          | 3.40%          | 63.1    | 3.67      | 2.15       |                      | 8.79%              | 5.21%               | 2.73%       | 3.85%       | 1.12%     |
| 1963 | 5.51%          | 3.13%          | 75.02   | 4.13      | 2.35       |                      | 12.75%             | 9.45%               | 3.12%       | 4.14%       | 1.02%     |
| 1964 | 5.62%          | 3.05%          | 84.75   | 4.76      | 2.58       | )                    | 15.23%             | 10.08%              | 3.54%       | 4.21%       | 0.67%     |
| 1965 | 5.73%          | 3.06%          | 92.43   | 5.30      | 2.83       | 0                    | 11.20%             | 9.42%               | 3.93%       | 4.65%       | 0.72%     |
| 1966 | 6.74%          | 3.59%          | 80.33   | 5.41      | 2.88       |                      | 2.23%              | 1.96%               | 4.76%       | 4.64%       | -0.12%    |
|      |                |                |         |           |            |                      |                    |                     |             |             |           |

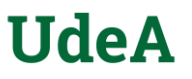

Una vez se tengan la información necesaria para diligenciar la plantilla de valoración, se debe proceder a ingresar todos los datos en la hoja llamada "inputs". Se deberá ingresar información manual en los recuadros sombreados de gris y señalizados por el lápiz. Para el primer recuadro "Estado de Situación Financiera" (ESF), la información que debe ingresarse es la correspondiente a "CONSOLIDATED BALANCE SHEETS".

 Para los activos corrientes, se ingresa la información correspondiente a "Total current assets", (en los comentarios de cada item es posible ver su traducción al inglés para conocer más fácilmente qué item debe tomarse de los EEFF de la empresa). Para la información correspondiente a "activo no corriente", se debe restar al valor de "Total assets" el valor de "Total current assets". Finalmente, el valor de "Total assets" del informe de la empresa, debe coincidir con el valor de "Total activos" que se encuentra en la plantilla.

As of December 31.

|                                                         |               | 1  |         |  |  |
|---------------------------------------------------------|---------------|----|---------|--|--|
|                                                         | 2021          |    | 2022    |  |  |
| Assets                                                  |               |    |         |  |  |
| Current assets:                                         |               |    |         |  |  |
| Cash and cash equivalents                               | \$<br>20,945  | \$ | 21,879  |  |  |
| Marketable securities                                   | 118,704       |    | 91,883  |  |  |
| Total cash, cash equivalents, and marketable securities | 139,649       |    | 113,762 |  |  |
| Accounts receivable, net                                | 39,304        |    | 40,258  |  |  |
| Inventory                                               | 1,170         |    | 2,670   |  |  |
| Other current assets                                    | 8.020         |    | 8.105   |  |  |
| Total current assets                                    | 188,143       |    | 164,795 |  |  |
| Non-marketable securities                               | 29,549        |    | 30,492  |  |  |
| Deferred income taxes                                   | 1,284         |    | 5,261   |  |  |
| Property and equipment, net                             | 97,599        |    | 112,668 |  |  |
| Operating lease assets                                  | 12,959        |    | 14,381  |  |  |
| Intangible assets, net                                  | 1,417         |    | 2,084   |  |  |
| Goodwill                                                | 22,956        |    | 28,960  |  |  |
| Other non-current assets                                | 5,361         |    | 6,623   |  |  |
| Total assets                                            | \$<br>359,268 | \$ | 365,264 |  |  |

### Estado de Situación Financiera

Al 31 de diciembre de cada periodo Valores expresados en Millones

| "Total surrent                                        | 2019    | 2020    | 2021    | 2022                |
|-------------------------------------------------------|---------|---------|---------|---------------------|
| Total activo corriente                                | 152,578 | 174,296 | 188,143 | 164,795             |
| Total activo no corriente                             | 123,331 | 145,320 | 171,125 | 200,4694            |
| TOTAL ACTIVOS                                         | 275,909 | 319,616 | 359,268 | 365,264             |
| Total pasivo corriente                                | 45,221  | 56,834  | 64,254  | 69,300 <sup>4</sup> |
| Total pasivo no corriente                             | 29,246  | 40,238  | 43,379  | 39,820 <sup>,</sup> |
| TOTAL PASIVO                                          | 74,467  | 97,072  | 107,633 | 109,120             |
| Patrimonio atribuible a las participaciones controlad | 201,442 | 222,544 | 251,635 | 256,144             |
| Participaciones no controladoras                      | -       | -       | -       | _^                  |
| TOTAL PATRIMONIO                                      | 201,442 | 222,544 | 251,635 | 256,144             |
| TOTAL PASIVO Y PATRIMONIO                             | 275,909 | 319,616 | 359,268 | 365,264             |
| Formula de control                                    | 0       | 0       | 0       | 0                   |
|                                                       |         |         |         |                     |

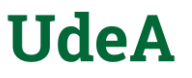

- Para los pasivos corrientes, la dinámica sigue siendo la misma que la anterior, es decir, se ingresa la información correspondiente a "Total current liabilities". Para la información correspondiente a "pasivo no corriente", se debe restar al valor de "Total liabilities" el valor de "Total current liabilities". Finalmente, el valor de "Total liabilities" del informe de la empresa, debe coincidir con el valor de "Total pasivos" que se encuentra en la plantilla.
- Para el patrimonio se toma al valor de "Total equity" o "Total stockholders' equity" y en caso de dividir la parte controlable de la no controlable, deberá indicarse en el modelo de Excel.
- Finalmente, luego de diligenciar los datos de activos, pasivo y patrimonio, es importante verificar que la fórmula de control sea igual a 0 para cada uno de los años.

| Liabilities and Stockholders' Equity                                                                                                    |    |                        |                        |
|----------------------------------------------------------------------------------------------------|----|------------------------|------------------------|
| Current liabilities:                                                                                                    |    |                        |                        |
| Accounts payable                                                                                                    | \$ | 6,037                  | \$<br>5,128            |
| Accrued compensation and benefits                                                                                                    |    | 13,889                 | 14,028                 |
| Accrued expenses and other current liabilities                                                                                                    |    | 32,044                 | 37,866                 |
| Accrued revenue share                                                                                                    |    | 8,996                  | 8,370                  |
| Deferred revenue                                                                                                    |    | 3,288                  | 3,908                  |
| Total current liabilities                                                                                                    |    | 64,254                 | 69,300                 |
| Long-term debt                                                                                                    |    | 14,817                 | <u>14,701</u>          |
| Deferred revenue, non-current                                                                                                    |    | 535                    | 599                    |
| Income taxes payable, non-current                                                                                                    |    | 9,176                  | 9,258                  |
| Deferred income taxes                                                                                                    |    | 5,257                  | 514                    |
| Operating lease liabilities                                                                                                    |    | 11,389                 | 12,501                 |
| Other long-term liabilities                                                                                                    |    | 2,205                  | 2,247                  |
| Total liabilities                                                                                                    |    | 107,633                | 109,120                |
| Commitments and contingencies (Note 10)                                                                                                    |    |                        |                        |
| Stockholders' equity:                                                                                                    |    |                        |                        |
| Preferred stock, \$0.001 par value per share, 100 shares authorized; no shares issued and outstanding                                                                                                    |    | Ō                      | ō                      |
| Class A, Class B, and Class C stock and additional paid-in capital, \$0.001 par value per share: 300,000 shares authorized (Class A 180,000, Class B 60,000, Class C 60,000); 13,242 (Class A 6,015, Class B 89) | 3  |                        |                        |
| , Class C 6,334) and 12,849 (Class A 5,964, Class B 883, Class C 6,002) shares issued and outstanding                                                                                                    |    | 61,774                 | 68,184                 |
| Accumulated other comprehensive income (loss)                                                                                                    |    | ( <mark>1,623</mark> ) | ( <mark>7,603</mark> ) |
| Retained earnings                                                                                                    |    | 191,484                | <br>195,563            |
| Total stockholders' equity                                                                                                    |    | 251,635                | 256,144                |
| Total liabilities and stockholders' equity                                                                                                    | \$ | 359,268                | \$<br>365,264          |

### Estado de Situación Financiera

Al 31 de diciembre de cada periodo Valores expresados en Millones

|                                  | "Total gurrant               | 2019    | 2020    | 2021                | 2022                 |
|----------------------------------|------------------------------|---------|---------|---------------------|----------------------|
| Total activo corriente           |                              | 152,578 | 174,296 | 188,143             | 164,795 <sup>8</sup> |
| Total activo no corriente        | 5                            | 123,331 | 145,320 | 171,125             | 200,469 <sup>8</sup> |
| TOTAL ACTIVOS                    |                              | 275,909 | 319,616 | 359,268             | 365,264              |
| Total pasivo corriente           |                              | 45,221  | 56,834  | 64,254              | 69,300*              |
| Total pasivo no corriente        | 29,246                       | 40,238  | 43,379  | 39,820 <sup>ø</sup> |                      |
| TOTAL PASIVO                     |                              | 74,467  | 97,072  | 107,633             | 109,120              |
| Patrimonio atribuible a l        | as participaciones controlad | 201,442 | 222,544 | 251,635             | 256,144              |
| Participaciones no controladoras |                              | -       | -       | -                   | -6                   |
| TOTAL PATRIMONIO                 |                              | 201,442 | 222,544 | 251,635             | 256,144              |
| TOTAL PASIVO Y PATRI             | MONIO                        | 275,909 | 319,616 | 359,268             | 365,264              |
| Formula de control               |                              | 0       | 0       | 0                   | 0                    |
|                                  |                              |         |         |                     |                      |

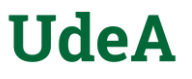

Ahora, con respecto al segundo recuadro, "Estado de Resultados Integrales Consolidado" (ERI), la información que debe ingresarse es la correspondiente a "CONSOLIDATED STATEMENTS OF INCOME".

Para los ingresos operacionales, se ingresa la información correspondiente a "Revenues" (al igual que en el ESF, en los comentarios de cada item es posible ver su traducción al inglés). Para la información correspondiente al costo de ventas, se debe ingresar el valor correspondiente a "Costs and expenses". La misma dinámica que se utilizó para "ingresos operacionales" y "costo de ventas", se maneja para los demás ítems del estado de resultados.

|                                                                     | <br>Year Ended December 31, |    |         |    |                        |  |  |
|---------------------------------------------------------------------|-----------------------------|----|---------|----|------------------------|--|--|
|                                                                     | 2020 2021 2022              |    |         |    |                        |  |  |
| Revenues                                                            | \$<br>182,527               | \$ | 257,637 | \$ | 282,836                |  |  |
| Costs and expenses:                                                 |                             |    |         |    |                        |  |  |
| Cost of revenues                                                    | 84,732                      |    | 110,939 |    | 126,203                |  |  |
| Research and development                                            | 27,573                      |    | 31,562  |    | 39,500                 |  |  |
| Sales and marketing                                                 | 17,946                      |    | 22,912  |    | 26,567                 |  |  |
| General and administrative                                          | 11,052                      |    | 13,510  |    | 15,724                 |  |  |
| Total costs and expenses                                            | 141,303                     |    | 178,923 |    | 207,994                |  |  |
| Income from operations                                              | 41,224                      |    | 78,714  |    | 74,842                 |  |  |
| Other income (expense), net                                         | 6,858                       |    | 12,020  |    | ( <mark>3,514</mark> ) |  |  |
| Income before income taxes                                          | 48,082                      |    | 90,734  |    | 71,328                 |  |  |
| Provision for income taxes                                          | 7,813                       |    | 14,701  |    | 11,356                 |  |  |
| Net income                                                          | \$<br>40,269                | \$ | 76,033  | \$ | 59,972                 |  |  |
|                                                                     | <br>                        |    |         |    |                        |  |  |
| Basic net income per share of Class A, Class B, and Class C stock   | \$<br>2.96                  | \$ | 5.69    | \$ | 4.59                   |  |  |
| Diluted net income per share of Class A, Class B, and Class C stock | \$<br>2.93                  | \$ | 5.61    | \$ | 4.56                   |  |  |
|                                                                     |                             |    |         |    |                        |  |  |

AL 1 1 41

### Estado de Resultados Integrales Consolidado

Al 31 de diciembre de cada periodo Valores expresados en Millones

|                                                    | 2019     | 2020     | 2021      | 2022 🖌    |
|----------------------------------------------------|----------|----------|-----------|-----------|
| Ingresos operacionales                             | 161,857  | 182,527  | 257,637   | 282,836   |
| Costo de ventas                                    | (71,896) | (84,732) | (110,939) | (126,203) |
| Utilidad bruta                                     | 89,961   | 97,795   | 146,698   | 156,633   |
| Gastos de ventas Y administrativos                 | (54,033) | (56,571) | (67,984)  | (81,791)  |
| Otros ingresos (egresos) netos operacionales       | (1,697)  | -        | -         | -         |
| Utilidad operativa                                 | 34,231   | 41,224   | 78,714    | 74,842    |
| Ingresos financieros                               | -        | 1,865    | 1,499     | 2,174     |
| Gastos financieros                                 | (100)    | (135)    | (346)     | (357)     |
| Otros egresos                                      | 5,494    | 5,128    | 10,867    | (5,331)   |
| Utilidad antes de imp de renta e interés no contro | 39,625   | 48,082   | 90,734    | 71,328    |
| Impuestos                                          | (5,282)  | (7,813)  | (14,701)  | (11,356)  |
| Utilidad del ejercicio de operaciones continuadas  | 34,343   | 40,269   | 76,033    | 59,972    |
| Operaciones discontinuadas, después de impuestos   | -        | -        | -         | -         |
| Utilidad neta del ejercicio                        | 34,343   | 40,269   | 76,033    | 59,972 🗸  |
|                                                    |          |          |           |           |

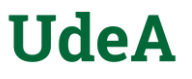

Con relación al tercer recuadro, "Otros datos para valoración", se deberá ingresar información específica de ciertas cuentas, que podrán encontrarse en el ESF (Estado de Situación Financiera) o EFE (Estado de Flujos de Efectivo).

Para la primera parte se debe recurrir al ESF y extraer del apartado "Liabilities" o "Liabilities and Stockholders' Equity", los valores correspondientes a "Obligaciones financieras corto plazo" (Short-term debt) y a "Obligaciones financieras largo plazo" (Long-term debt).

|                                                | 2  | 021     | 2022        |                                      |       |        |        |        |   |
|------------------------------------------------|----|---------|-------------|--------------------------------------|-------|--------|--------|--------|---|
| Liabilities and Stockholders' Equity           |    |         |             |                                      |       |        |        |        |   |
| Current liabilities:                           |    |         |             |                                      |       |        |        |        |   |
| Accounts payable                               | \$ | 6,037   | \$<br>5,128 | Otros datos para valoración          |       |        |        |        |   |
| Accrued compensation and benefits              |    | 13,889  | 14,028      |                                      |       |        |        |        |   |
| Accrued expenses and other current liabilities |    | 32,044  | 37,866      | Short-term debt                      | 2019  | 2020   | 2021   | 2022   |   |
| Accrued revenue share                          |    | 8,996   | 8,370       | ESF- Obligaciones financieras        |       |        |        |        |   |
| Deferred revenue                               |    | 3,288   | 3,908       | Obligaciones financieras corto plazo | -     | -      | -      | - 4    | 1 |
| Total current liabilities                      |    | 64,254  | 69,300      | Obligaciones financieras largo plazo | 4,554 | 13,932 | 14,817 | 14,701 | / |
| Long-term debt                                 |    | 14,817  | 14,701      | Long-term debt                       |       |        |        |        |   |
| Deferred revenue, non-current                  |    | 535     | 599         |                                      |       |        |        |        |   |
| Income taxes payable, non-current              |    | 9,176   | 9,258       |                                      |       |        |        |        |   |
| Deferred income taxes                          |    | 5,257   | 514         |                                      |       |        |        |        |   |
| Operating lease liabilities                    |    | 11,389  | 12,501      |                                      |       |        |        |        |   |
| Other long-term liabilities                    |    | 2,205   | <br>2,247   |                                      |       |        |        |        |   |
| Total liabilities                              |    | 107,633 | 109,120     |                                      |       |        |        |        |   |

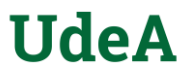

 Para la segunda parte se debe recurrir al EFE y extraer la información relacionada con "Depreciación y amortización", "impuestos diferidos" y "Gastos de capital (Capex)". Estos ítems, al igual que los anteriores, tienen su traducción al idioma inglés en las notas de Excel de cada uno de ellos.

| FCF- otros                       |      | 2019     | 2020     | 2021     | 2022     |   |
|----------------------------------|------|----------|----------|----------|----------|---|
| Depreciacíon y amortización      |      | 10,856   | 12,905   | 11,555   | 15,287   | / |
| Impuestos diferidos              |      | 173      | 1,390    | 1,808    | (8,081   |   |
| Gastos de Capital (Capex)        |      | (23,548) | (22,281) | (24,640) | (31,485) |   |
| FCF-Variación en el KTNO         | 5    |          |          |          |          | - |
| Cuentas Por Cobrar (CXC)         | $\ $ | (4,340)  | (6,524)  | (9,095)  | (2,317   |   |
| Inventarios                      |      | -        | -        | -        | -        | 1 |
| Cuentas Por Pagar (CXP)          |      | 428      | 694      | 283      | 707      | 1 |
| Pasivos Acumulados               |      | 7,170    | 5,504    | 7,304    | 3,915    | / |
| Impuestos por pagar              |      | (3,128)  | 1,209    | (625)    | 584      | 1 |
| Otros activos                    |      | (621)    | (1,330)  | (1,846)  | (5,046   |   |
| Ingresos acumulados por acciones |      | 1,273    | 1,639    | 1,682    | (445)    |   |
| Ingresos diferidos               |      | 37       | 635      | 774      | 367      | / |

| Operating activities         Net income         Adjustments:         Depreciation and impairment of property and equipment         Amortization and impairment of intangible assets         Stock-based compensation expense         Deferred income taxes         (Gain) loss on debt and equity securities, net         Other         Changes in assets and liabilities, net of effects of acquisitions:         Accounts receivable, net         Income taxes, net         Other assets         Accounts payable         Accrued expenses and other liabilities         Accrued revenue share         Deferred revenue         Net cash provided by operating activities         Purchases of property and equipment         Purchases of marketable securities | Year Ended December 31, |                         |    |                         |    |                         |  |
|----------------------------------------------------------------------------------------------------|-------------------------|-------------------------|----|-------------------------|----|-------------------------|--|
|                                                                                                    |                         | 2020                    |    | 2021                    |    | 2022                    |  |
| Operating activities                                                                                                    |                         |                         |    |                         |    |                         |  |
| Net income                                                                                                    | \$                      | 40,269                  | \$ | 76,033                  | \$ | 59,972                  |  |
| Adjustments:                                                                                                    |                         |                         |    |                         |    |                         |  |
| Depreciation and impairment of property and equipment                                                                                                    |                         | 12,905                  |    | 11,555                  |    | 15,287                  |  |
| Amortization and impairment of intangible assets                                                                                                    |                         | 792                     |    | 886                     |    | 641                     |  |
| Stock-based compensation expense                                                                                                    |                         | 12,991                  |    | 15,376                  |    | 19,362                  |  |
| Deferred income taxes                                                                                                    |                         | 1,390                   |    | 1,808                   |    | ( <u>8,081</u> )        |  |
| (Gain) loss on debt and equity securities, net                                                                                                    |                         | (6,317)                 |    | ( <mark>12,270</mark> ) |    | 5,519                   |  |
| Other                                                                                                    |                         | 1,267                   |    | (213)                   |    | 1,030                   |  |
| hanges in assets and liabilities, net of effects of acquisitions:                                                                                                    |                         |                         |    |                         |    |                         |  |
| Accounts receivable, net                                                                                                    |                         | (6,524)                 |    | ( <u>9,095</u> )        |    | ( <u>2,317</u> )        |  |
| Income taxes, net                                                                                                    |                         | 1,209                   |    | (625)                   |    | 584                     |  |
| Other assets                                                                                                    |                         | (1,330)                 |    | (1,846)                 |    | (5,046)                 |  |
| Accounts payable                                                                                                    |                         | 694                     |    | 283                     |    | 707                     |  |
| Accrued expenses and other liabilities                                                                                                    |                         | 5,504                   |    | 7,304                   |    | 3,915                   |  |
| Accrued revenue share                                                                                                    |                         | 1,639                   |    | 1,682                   |    | (445)                   |  |
| Deferred revenue                                                                                                    |                         | 635                     |    | 774                     |    | 367                     |  |
| Net cash provided by operating activities                                                                                                    |                         | 65,124                  |    | 91,652                  |    | 91,495                  |  |
| Investing activities                                                                                                    |                         |                         |    |                         |    |                         |  |
| Purchases of property and equipment                                                                                                    |                         | ( <mark>22,281</mark> ) |    | ( <mark>24,640</mark> ) |    | ( <mark>31,485</mark> ) |  |
| Purchases of marketable securities                                                                                                    |                         | ( <u>136,576</u> )      |    | ( <u>135,196</u> )      |    | (78,874)                |  |
| Maturities and sales of marketable securities                                                                                                    |                         | 132,906                 |    | 128,294                 |    | 97,822                  |  |
| Purchases of non-marketable securities                                                                                                    |                         | (7,175)                 |    | (2,838)                 |    | (2,531)                 |  |
| Maturities and sales of non-marketable securities                                                                                                    |                         | 1,023                   |    | 934                     |    | 150                     |  |
| Acquisitions, net of cash acquired, and purchases of intangible assets                                                                                                    |                         | (738)                   |    | (2,618)                 |    | (6,969)                 |  |
| Other investing activities                                                                                                    |                         | 68                      |    | 541                     |    | 1,589                   |  |
| Net cash used in investing activities                                                                                                    |                         | (32,773)                |    | (35,523)                |    | (20,298)                |  |
|                                                                                                    |                         |                         | _  | -                       |    |                         |  |

### c) Análisis del Estado de Situación Financiera y del Estado de Resultados

EI usuario de la plantilla puede analizar aráficamente el comportamiento que ha tenido la empresa objetivo en los años indicados, de acuerdo a la información del Estados de Situación Financiera y el Estado de Resultados. Es posible realizar análisis estructural de los estados financieros, análisis vertical, análisis horizontal o análisis de tendencia. De igual forma es oportuno observar gráficamente las variaciones periodo a periodo en dinero, de las cuentas que se deseen analizar.

o Para el análisis de ESF, el usuario debe seleccionar la opción o las opciones que desee analizar y el gráfico se la traerá ilustrativamente, de igual forma en la parte inferior de cada cuadro, se pueden observar algunas anotaciones que facilitarán la comprensión de las cifras.

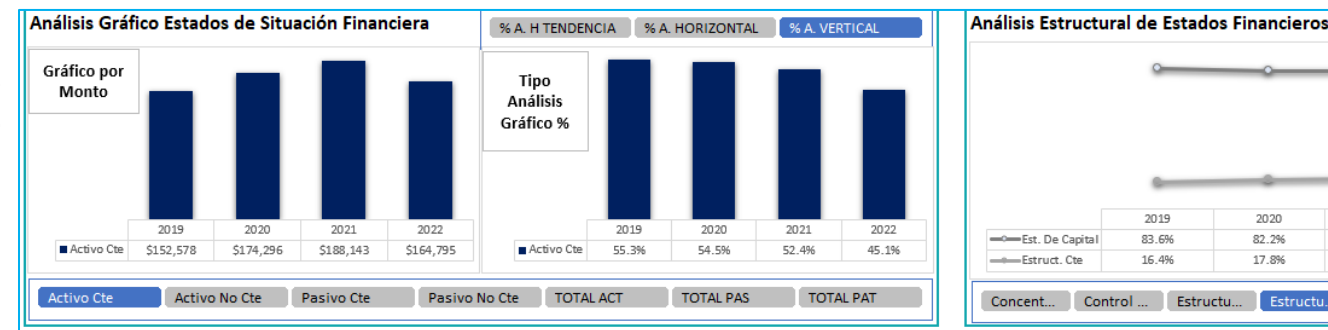

#### Análisis Gráfico Estados de Situación Financiera

El análisis vertical consiste en tomar cifras en cada EEFF y comparar los rubros respecto a una cifra de referencia, en el caso del ESF los activos corrientes y no corrientes se comparan con relación al total activo. Por su parte el pasivo corriente, pasivo no corriente y patrimonio se compara con relación a la sumatoria del total pasivo + total patrimonio. Tipo Análisis

Activo corriente: Es aquel que puede convertirse en efectivo en menos de 12 meses.

Activo no corriente: Aquel que no se hace líquido en menos de 12 meses, sino que se convierte en efectivo en un tiempo mayor a este.

Pasivo corriente: Aquel que contiene obligaciones a corto plazo, es decir, con una duración menor a un año. Pasivo no corriente: Aquel que contiene obligaciones a largo plazo, es decir, con una duración superior a un año.

Act y Pas

AT=PS+PT

Filtre: Total Act, Total Pas o Total Pat,

#### Análisis Estructural de Estados Financieros

2020

82 296

17.8%

2021

82 196

17.9%

2022

81 0%

19.0%

Principi

UdeA

La estructura financiera evalúa la parte del ESF relacionada con los pasivos y el patrimonio. Desde el enfoque de la liquidez se puede evaluar la posibilidad de que la empresa no pueda hacer frente a sus obligaciones. Esto puede ocurrir cuando se cumplen dos condiciones: a) Cuando el % de la estructura corriente es mayor a la estructura de capital, significa que la empresa tiene concentrada sus deudas en el corto plazo, lo que podría acarrear un riesgo de liquidez. b) Que no haya cumplimiento del principio de conformidad financiera.

Por favor filtre una o varias opciones para el análisis de ESF y una sola opción para el análisis de estructuras.

## c) Análisis del Estado de Situación Financiera y del Estado de Resultados

 Para el análisis de ER, la dinámica es la misma que el punto anterior. El usuario selecciona las opciones que desee analizar y el gráfico se la traerá ilustrativamente. Así mismo, en la parte inferior de cada cuadro, se pueden observar algunas anotaciones que facilitarán la comprensión de las cifras.

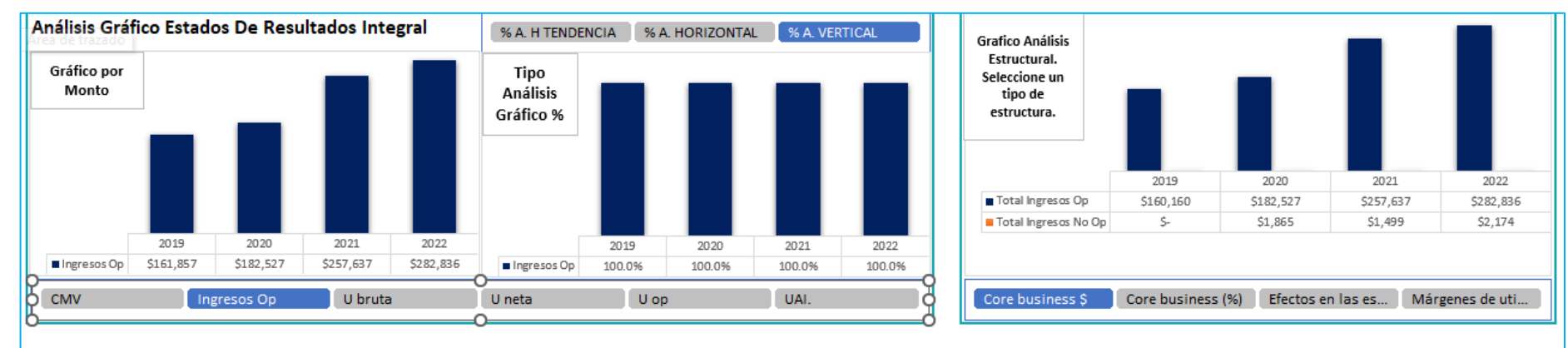

#### Análisis Ingresos, Costo de ventas y utilidades

El análisis vertical consiste en tomar cifras en cada EEFF y comparar los rubros respecto a una cifra de referencia, en el caso del ER se compara con relación a los ingresos operacionales. Para este análisis solo es necesario información de un solo periodo.

Tipo Análisis

Ingresos operacionales: Son aquellos que surgen por el desarrollo de la actividad económica principal de la empresa.

Costos de ventas: Son salidas de recursos en las que se incurre para producir un bien o un servicio, como es la materia prima, la mano de obra directa y los costos indirectos. Generalemente, al comparar los ingresos operacionales con el CMV, es importante validar que a través de los años, la participación de estos costos sobre los ingresos, no esté aumentando, puesto que entre menor sea la proporción de las ventas que se destinen para cubrir el CMV, mejorarán las utilidades e igualmente el desempeño financiero de la empresa.

Ing Op y CMV

Por favor filtre la utilidad a analizar

Análisis Utilidades

### Por favor filtre una o varias opciones para el análisis de ESF y una sola opción para el análisis de estructuras.

#### Análisis Estructural Estado De Resultados Integral

UdeA

Él Corebusiness ayuda a evaluar si la empresa está concentrada en el cumplimiento de su objeto social, esto se mira por medio de los ingresos operacionales y los no operacionales. Si los ingresos no operacionales son más altos que los operacionales, la empresa corre el riesgo de desviarse de su objeto social. El Corebusiness puede evaluarse tanto en \$ o en %.

### UdeA

## d) Valoración por Flujo de Caja Libre Descontado

- a) Para la proyección del flujo de caja descontado, el usuario tiene la opción de utilizar el modelo con la tasa de crecimiento CARG que éste trae automáticamente, o puede establecer un porcentaje de crecimiento de acuerdo con su percepción. La plantilla de la opción de ingresar manualmente un escenario pesimista, promedio u optimista. Luego de acuerdo con las demás indicaciones que se le indiquen al modelo, al final traerá de manera general el valor de la acción por cada uno de los escenarios.
- b) Luego de la tabla de escenarios posibles, se observa otra donde se encuentra la tasa de reinversión (B), la rentabilidad sobre el capital empleado (ROCE), la tasa de crecimiento a perpetuidad (g) del modelo y la tasa de crecimiento a perpetuidad (g) manual. Los tres primeros datos son calculados, el último de ellos es decir "g (manual), puede ser ingresada manualmente por el usuario de acuerdo con su percepción. Posteriormente el usuario podrá elegir si desea proyectar el modelo según la g (modelo) o según la g (manual).
- c) De igual forma, la tabla de datos económicos como indicadores, inflación, PIB y crecimiento nominal, también puede ser modificada manualmente por el usuario para los datos proyectados.

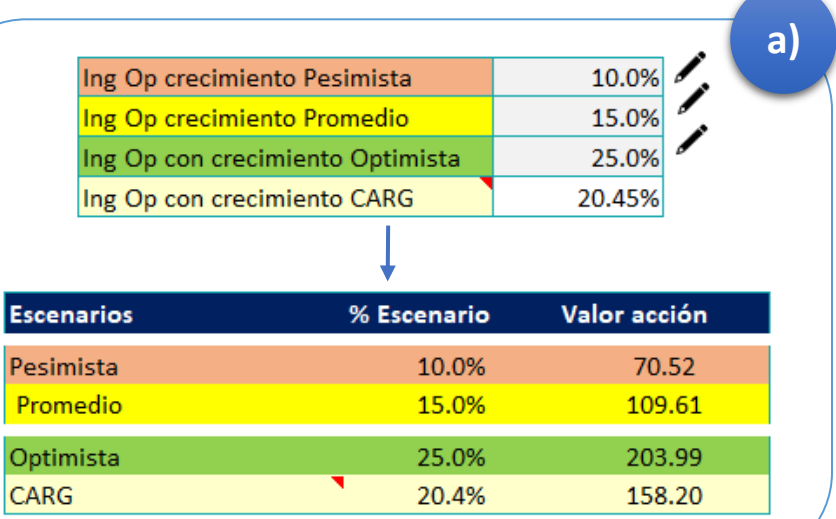

|            |      | b |
|------------|------|---|
| (B)        | 29%  |   |
| (ROCE)     | 19%  |   |
| g (Modelo) | 5.6% |   |
| g (Manual) | 2.5% | / |

|                           |      |       |       |       |      |      |      | C)   |
|---------------------------|------|-------|-------|-------|------|------|------|------|
| Indicadores económicos    | 2019 | 2020  | 2021  | 2022  | 2023 | 2024 | 2025 | 202  |
| Inflación proyectada      | 1.8% | 1.2%  | 4.7%  | 6.5%  | 2.9% | 2.3% | 2.0% | 2.0% |
| Proyección del PIB        | 2.3% | -2.8% | 6.0%  | 5.2%  | 2.2% | 1.7% | 1.7% | 1.7% |
| Crecimiento nominal EE.UU | 4.1% | -1.6% | 11.0% | 12.0% | 5.1% | 4.0% | 3.7% | 3.7% |

### UdeA

## d) Valoración por Flujo de Caja Libre Descontado

d) Para la proyección del flujo de caja descontado, el usuario podrá elegir para el caso de los ingresos, el escenario que desea utilizar; y para los gastos podrá elegir si la proyección la hará con el crecimiento CAGR que trae el modelo o con el crecimiento del IPC.

e) Finalmente, se tienen el cuadro de resultado donde el usuario podrá seleccionar la tasa de crecimiento a perpetuidad con la que desea proyectar (puede ser de acuerdo con modelo o de forma manual) y obtener el valor de la acción proyectado.

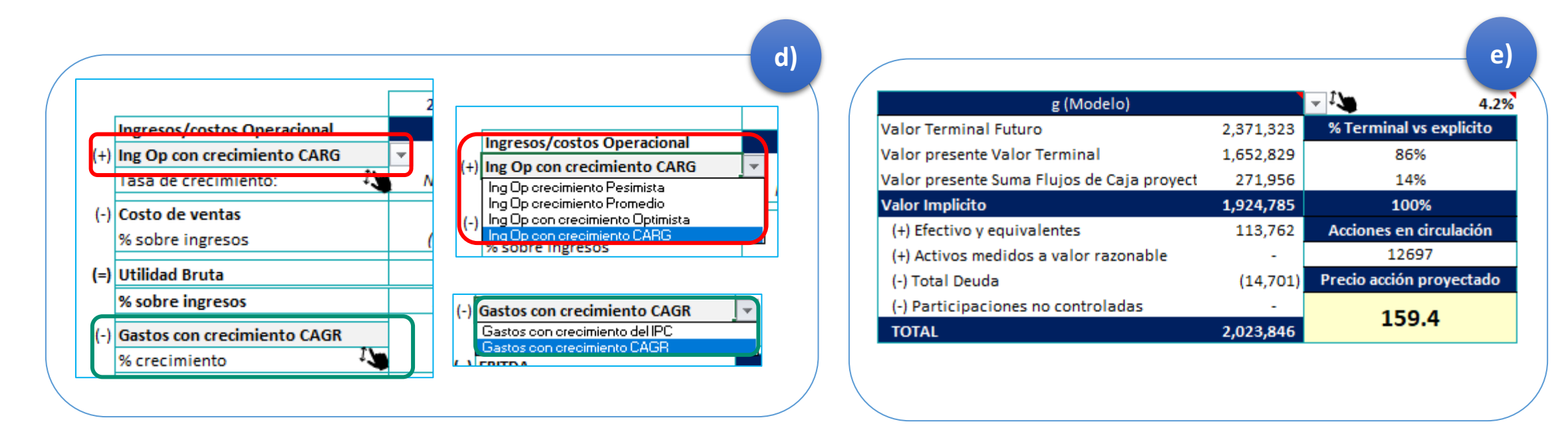

## e) Valoración por Múltiplos Comparativos

- Para la valoración por múltiplos comparativos, deberá ingresarse el nombre de los competidores (de la misma forma como se hizo con la empresa objetivo, es decir, desde la barra de opciones / Datos / Dar clic en cotizaciones) automáticamente el archivo traerá el precio de la acción, el número de acciones en circulación y por consiguiente la capitalización bursátil de las empresas comparativas. En cuanto a los datos que deben ingresarse de manera manual, la información se puede extraer de las páginas:
  - o Tikr: <u>https://app.tikr.com/markets?fid=1</u>
  - Investing: <u>https://es.investing.com/stock-</u> screener/?sp=country::26|sector::a|industry::a|equityType::a%3Ceq\_market\_ cap;1

| Datos                   | Meta<br>命<br>Platforms, Inc. | MICROSOFT |
|-------------------------|------------------------------|-----------|
|                         | Empresa 1                    | Empresa 2 |
| Acciones en circulación | 2,563                        | 7,435     |
| Precio por acción       | 271                          | 333.68    |
| Capitalización bursátil | 694,808                      | 2,481,074 |
| Ventas 2022             | 116,609                      | 198,270   |
| EBIT 2022               | 28,819                       | 83,716    |
| UODI                    | 24,231                       | 70,388    |
| EBITDA 2022             | 42,241                       | 97,983    |
| BPA (año)               | 8.08                         | 9.26      |
| Dividendo acción (año)  | -                            | 2.72      |

|            | Noticias del mercado          | Meta P | Platforms, Inc. (fb  | facebook) (MB    | eta) 💙              |                        |                         |                    |          |
|------------|-------------------------------|--------|----------------------|------------------|---------------------|------------------------|-------------------------|--------------------|----------|
| Gene       | eración de ideas 🔨            | USD    | MOSTRAR TABLA DE PRE | cios             |                     |                        |                         |                    |          |
| ≡+         | Mis listas de seguimiento     |        |                      |                  |                     |                        |                         |                    |          |
|            | Seguimiento de gurús de la i  | <      |                      |                  | EINANZAS            | \$<br>VALOBACIÓN       |                         |                    | CLONE    |
| $\bigcirc$ | Global Screener               |        |                      |                  | THATZAS             | VALORACION             | LOTIMACIONE             |                    | OTONL    |
| MET        | A Análisis fundamental        |        | PERIOD:              |                  | DIVISA DE VI        | ISUALIZACIÓN:          | UNIDADES DE \           | /ISUALIZACIÓN:     | DEC      |
|            | Resumen de la empresa         | ANUAL  | TRIMESTRAL SEN       | IESTRAL LTM      | U                   | JSD                    | K N                     | IM B               |          |
| <b>_</b>   | META Noticias                 |        |                      | IVERTIR FECHAS   |                     |                        |                         | SHOW EMPTY         | YROW     |
| <u>.</u>   | Información financiera detall | 09     | '11                  | '13              | •                   | 15                     | '17                     | '19                | -        |
| \$         | Valoración                    |        |                      | *                | Annual Datos financ | ieros en Millones de l | JS Dollar de 31/12/21 a | 31/3/23            |          |
| ~          | Estimaciones de analistas     |        |                      |                  |                     | DATOS DEL GRÀ          | ÁFICO                   |                    |          |
| ••)        | Transcripciones de conferen   |        | CUENTA DE RE         | SULTADOS BA      | LANCE DE SITU       | JACIÓN ESTAI           | DO DE FLUJO DE E        | FECTIVO RAT        | 105      |
| ۲          | Presentaciones públicas       |        |                      | Cuenta de        | resultados   TIKR.  | .com                   | 31/12/21                | 31/12/22 LTM       | <b>^</b> |
| ô          | Accionariado                  |        | Ingresos 🛈           |                  |                     |                        | 117.929,00              | 116.609,00 117.346 | i,00     |
|            |                               |        | Ingresos to          | ales             |                     |                        | 117.929,00              | 116.609,00 117.346 | i,00     |
|            |                               |        | % De cam             | bio interanual 🛈 |                     |                        | 37,2 %                  | (1,1%)             |          |

Por ejemplo, para el caso de Meta, dentro de la página de Tikr es posible encontrar sus ingresos, digitando su nombre en la barra buscadora / Seleccionando "Información financiera detallada" / Anual / Y tomando los datos del último año histórico que se está analizando.

## e) Valoración por Múltiplos Comparativos

- De igual forma, es necesario ingresar de forma manual los datos del sector, si el usuario desea realizar una comparativo con el sector, para su extracción es factible dirigirse a la página del profesor Damodaran: <u>https://pages.stern.nyu.edu/~adamodar/</u>
- Al ingresar a la página, es posible encontrar el apartado "Múltiples" / Se selecciona los múltiplos que se desean consultar y se da click en la opción número 1 "US" / Un archivo Excel se descargará automáticamente, allí se podrá filtrar por el sector deseado y finalmente obtener los valores a ingresar en el modelo.
- Después de haber ingresado esta información, se obtendrán los resultados de la valoración por múltiplos comparables.
- Respecto a la tabla de análisis DuPont, ésta la genera el modelo de forma informativa, en caso tal de que el usuario desee realizar un análisis de esta.

|   | ]                                                                                             |                                                                                                    |                                                                                                    |
|---|-----------------------------------------------------------------------------------------------|----------------------------------------------------------------------------------------------------|----------------------------------------------------------------------------------------------------|
|   | <u>PE Ratios, PEG Ratios and</u><br><u>Expected Growth Rates by</u><br><u>Industry Sector</u> | 1. <u>U.S.</u><br>2. <u>Europe</u><br>3. <u>Japan</u><br>4. <u>Aus, NZ &amp; Canada</u><br>5. <u>All Emerging Mkts</u><br>1. <u>Just China</u><br>2. <u>Just India</u><br>6. <u>Global</u> | This lists out the PE ratio, expected growth (Value Line) and<br>the PE/growth by industry group for the most recent time<br>period. |
|   | Price and EnterpriseValue to<br>Book Ratios and ROE by<br>Industry Sector                     | 1. U.S.<br>2. Europe<br>3. Japan<br>4. Aus, NZ & Canada<br>5. All Emerging Mkts<br>1. Just China<br>2. Just India<br>6. Global                                                             | This lists outs Price/Book and EV/Invested Capital ratios and ROE/ROIC by industry group for the most recent time period.            |
| S | Price and Enterprise Value to<br>Sales Ratios and Margins by<br>Industry Sector               | 1. <u>U.S.</u><br>2. <u>Europe</u><br>3. <u>Japan</u><br>4. <u>Aus, NZ &amp; Canada</u><br>5. <u>All Emerging Mkts</u><br>1. <u>Just China</u><br>2. <u>Just India</u><br>6. <u>Global</u> | This lists out Price/Sales and EV/Sales ratios and margins by industry group for the most recent time period.                        |
|   | Enterprise Value/EBIT<br>&Enterprise Value/EBITDA<br>Multiples by Industry Sector             | 1. U.S.<br>2. Europe<br>3. Japan<br>4. Aus, NZ & Canada<br>5. All Emerging Mkts<br>1. Just China<br>2. Just India<br>6. Global                                                             | This lists out Enterprise Value multiples (of EBIT nd<br>EBITDA) by industry group for the most recent time period.                  |

| Múltiplos comparables | Empresa 1 | Empresa 2 | Prom. Comp | Sector | En |
|-----------------------|-----------|-----------|------------|--------|----|
| VE/Ventas             | 5.96      | 12.51     | 9.24       | N/A    |    |
| VE/EBIT               | 24.11     | 29.64     | 26.87      | 16.93  |    |
| VE/UODI               | 28.67     | 35.25     | 31.96      | 20.31  |    |
| VE/EBITDA             | 16.45     | 25.32     | 20.89      | 12.20  |    |
| RPG (X ACCION)        | 33.55     | 36.03     | 34.79      | N/A    | ſ  |

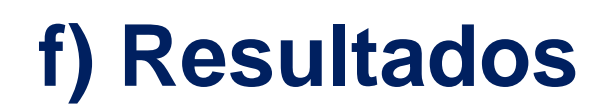

Finalmente, en la hoja de "Resultados", se observará resumidamente el valor de la acción por ambos métodos de valoración. Aquí se indicará si este se encuentra sobrevalorado o infravalorado, y si sería una buena opción o no comprar. De igual forma, se muestra un gráfico con el rango de los valores de la acción por cada uno de los escenarios y otro gráfico donde se muestra la evolución que se proyecta del precio de la acción.

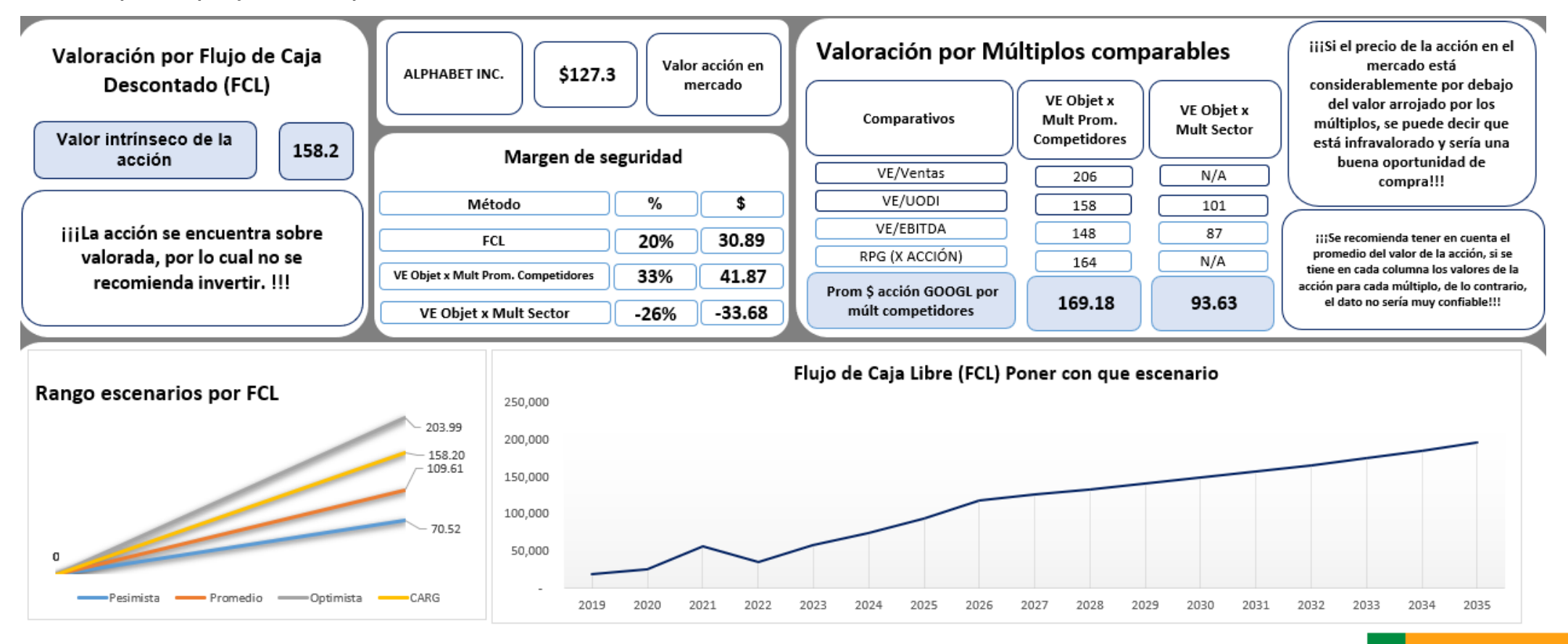

**UdeA** 

### f) Resultados

Con los resultados obtenidos y teniendo en cuenta las rentabilidades que se podrían generar y los riesgos a los que se está expuesto, si el usuario desea hacer compra de la acción, se podrá dirigir a un bróker (las entidades encargadas de ejecutar órdenes de compra o de venta de acciones en el mercado de valores) para poder adquirir su acción.

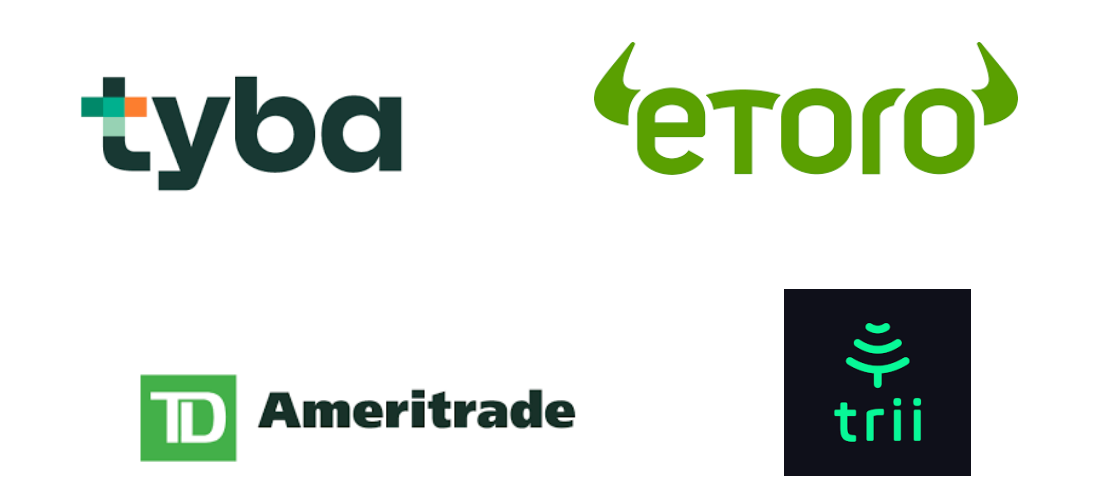